## 9.2 Adjusting Absence Balance

**Purpose**: Use this document as a reference for how to correct or reverse leave balances in ctcLink. After Absence Management on-cycle process finalization, you can see all changes you have made in the absence balance.

Audience: Leave Administrator.

You must have at least one of these local college managed security roles:

- ZZ Abs Events and Adjs
- ZZ SS ABS Administration

If you need assistance with the above security roles, please contact your local college supervisor or IT Admin to request role access.

## Navigation: NavBar > Navigator > Global Payroll & Absence Mgmt > Payee Data > Adjust Balances > Absences

- 1. The **Absences** search page displays.
- 2. Enter the **Search Criteria**. (\*At the least, Empl ID the more valid values added to criteria the more the search results are narrowed).

**NOTE:** Pay Group field in the search criteria box refers to the Global Payroll/ABS Pay Group.

3. Select the **Search** button.

| Absences<br>Enter any information you have and di<br>Find an Existing Value | ick Search. Leave fields blani | t for a list of all values. |
|-----------------------------------------------------------------------------|--------------------------------|-----------------------------|
| ▼ Search Criteria                                                           |                                |                             |
| Empl ID begins with $\lor$                                                  | 101000000                      | ]                           |
| Empl Record 🛛 = 🗸 🗸                                                         | 10                             |                             |
| Pay Group begins with $\vee$                                                | P17ABS                         | Q                           |
| Calendar ID begins with $\vee$                                              |                                | Q                           |
| Name begins with $\vee$                                                     |                                |                             |
| Period Begin Date >= ~                                                      |                                | <b></b>                     |
| Period End Date <= <                                                        |                                | <b></b>                     |
| Case Sensitive                                                              |                                |                             |
| Search Clear Basic Search                                                   | ch 🛱 Save Search Criteria      |                             |

- 4. The **Search Results** display.
- 5. Select the adjustment Month Calendar ID. (It must have been within the past 90 days and it should be **ENT** calendar).
- 6. View the current balances in the **Results by Calendar Group Page** To create adjustment entries against the finalized absence calendar.
- 7. After identifying which balances need to have adjusted, lookup the **Element Name** and select applicable Leave Type.

*Refer to the image below for a listing of element names.* 

- 8. The **Description** name will populate once the Element Name is identified.
- 9. Enter the adjustment hours in the **Balance Adjustment** field.
- 10. Enter the **Begin Date.**
- 11. Enter the **End Date**.

|                 |                                     | ADJUSTMENT LEAVE CODES |                            |                     |                                           |                  |                      |  |  |
|-----------------|-------------------------------------|------------------------|----------------------------|---------------------|-------------------------------------------|------------------|----------------------|--|--|
| Leave type      | Description                         | Balance Adjustments    |                            |                     | Entitlement Adjustments                   | Take Adjustments |                      |  |  |
|                 |                                     | Leave Code             | Description                | Leave Code          | Description                               | Leave Code       | Description          |  |  |
|                 |                                     |                        |                            |                     |                                           |                  | XXX Sick leave Take  |  |  |
| CSL             | Compensable Sick Leave              | CSL E XXX              | XXX Sick Leave             | ACS E XXX           | XXX Sick Leave Accrual AdJ                | ACS T XXX        | AdJ                  |  |  |
|                 |                                     |                        |                            |                     |                                           |                  | XXX Vacation Leave   |  |  |
| VAC             | Vacation Leave                      | VAC E XXX              | XXX Vacation Leave         | ACV E XXX           | XXX Vacation Lv Accrual AdJ               | ACV T XXX        | Take AdJ             |  |  |
|                 |                                     |                        |                            |                     |                                           |                  | XXX Personal Leave   |  |  |
| PRL             | Personal Leave                      | PRL E XXX              | XXX Personal Leave         | ACL E XXX           | XXX Personal Leave Accrual AdJ            | ACL T XXX        | Take AdJ             |  |  |
|                 |                                     |                        |                            |                     |                                           |                  | XXX Personal Holiday |  |  |
| Р/Н             | Personal Holiday                    | P/H E XXX              | XXX Personal Holiday       | ACP E XXX           | XXX Personal Holiday Accrual AdJ          | ACP T XXX        | Take AdJ             |  |  |
|                 |                                     |                        |                            |                     |                                           |                  | XXX SHL Take         |  |  |
| SHL             | Student Hourly sick leave           | SHL E XXX              | XXX SHL leave              | ACH E XXX           | XXX SHL Accrual AdJ                       | ACH T XXX        | Adjustment           |  |  |
|                 |                                     |                        | XXX Non Compensable        |                     |                                           |                  | XXX NSL Take         |  |  |
| NSL             | Non Compensable Sick leave          | NSL E XXX              | Sick leave                 | ANS E XXX           | XXX NSL Accrual Adj                       | ANS T XXX        | Adjustment           |  |  |
|                 |                                     |                        | NPEM Npem Sick Leave       |                     |                                           |                  | NPEM Sick leave Take |  |  |
| CSL E NPEM      | Compensable Sick Leave_NPEM         | CSL E NPEM             | Take AdJ                   | ANS E NPEM          | NPEM Sick Leave Accrual AdJ               | ANS T NPEM       | AdJ                  |  |  |
|                 |                                     |                        | NPEM Npem Vacation         |                     |                                           |                  | NPEM Vacation Leave  |  |  |
| VAC E NPEM      | Vacation Leave_NPEM                 | VAC E NPEM             | Leave                      | ANV E NPEM          | NPEM Vacation Lv Accrual AdJ              | ANV T NPEM       | Take AdJ             |  |  |
|                 |                                     |                        | NPEM Npem Prl Take         |                     |                                           |                  |                      |  |  |
| PRL E NPEM      | Personal Leave_NPEM                 | PRL E NPEM             | AdJ                        | ANLE NPEM           | NPEM PRL Accrual AdJ                      | ANL T NPEM       | NPEM PRL Take AdJ    |  |  |
|                 |                                     |                        | NPEM Npem Phl Take         |                     |                                           |                  |                      |  |  |
| P/H E NPEM      | Personal Holiday_NPEM               | P/H E NPEM             | AdJ                        | ANP E NPEM          | NPEM PHL Accrual AdJ                      | ANP T NPEM       | NPEM PHL Take AdJ    |  |  |
|                 |                                     |                        | NPEM Npem Hol Lv           |                     |                                           |                  | NPEM HOL LV Take     |  |  |
| HOL E NPEM      | Holiday Credit _NPEM                | HOL E NPEM             | Take AdJ                   | ANH E NPEM          | NPEM HOL LV Accrual AdJ                   | ANH T NPEM       | AdJ                  |  |  |
| XXX- Company C  | code.                               |                        |                            |                     |                                           |                  |                      |  |  |
|                 |                                     |                        |                            |                     |                                           |                  |                      |  |  |
| Entitlement and | Take Codes are effective from 01/01 | /2024. Prior to 01/01  | /2024, there is no separat | te code for entitle | ement and Take. XXX AdJustment needs to b | pe entered using | Balance XXX AdJustme |  |  |
|                 | XXX refers to Company Code.         |                        |                            |                     |                                           |                  |                      |  |  |

For Terminated Employees- **End Date should be the Employee's** <u>last working</u> day.

- 12. Repeat process if needed by selecting the **[+]** Add a New Row icon.
- 13. Select the **Save** button.

|                    |                |             |                      |            |              | Absences          |
|--------------------|----------------|-------------|----------------------|------------|--------------|-------------------|
| Absences           |                |             |                      |            |              |                   |
| Employee ID        | 101000000      | Name        |                      |            | Empl F       | Record 10         |
| Pay Group          | P17ABS         | Description | Semi-Monthly Parttin | ne Faculty | Pay          | Entity 170 ABS1   |
| Calendar ID        | 170 ENT2019M07 | Begin Date  | 07/01/2019           |            | En           | d Date 07/31/2019 |
| alance Adjustments |                |             |                      |            |              |                   |
| a Q                |                |             |                      | [4] 4      | 1-1 of 1 🗠 🕒 | N   View All      |
| *Element Name      | Description    | Ba          | alance Adjustment    | Begin Date | End Date     |                   |
| Q                  | ]              |             |                      | ÷          |              | ÷                 |
| Save Return to     | Search Notify  |             |                      |            |              |                   |

14. The process to adjust the balances is now complete.

Absence Adjustment will update to the employee leave balance after the absence processing.